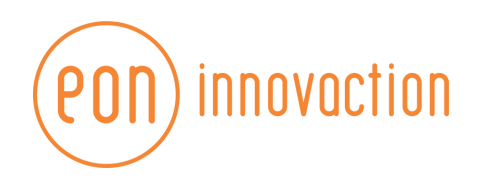

# FLUJO DE PROCESOS EN APLICACIÓN C3

www.eoninnovaction.mx

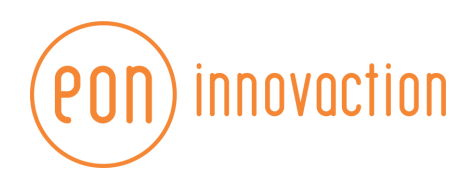

# INDICE

| Registro de solicitudes                       | 3 |
|-----------------------------------------------|---|
| Programación de evaluaciones de una solicitud | 4 |
| EVALUACIONES EN MÓDULOS                       |   |
| Evaluación psicológica                        |   |
| Evaluación polígrafo                          |   |
| Evaluación polígrafo                          |   |
| Evaluación validación                         |   |
| Antecedentes                                  |   |
| Evaluación médica e historial clínico         |   |
| Evaluación médica                             |   |
| Historial clínico                             |   |
| Integración                                   |   |

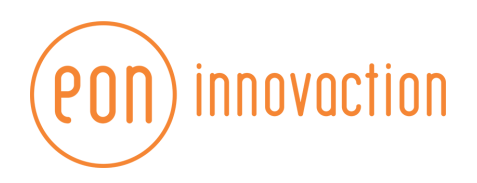

# Registro de solicitudes

| 2 | Programación |          |                   |                    |                                                      |              |  |
|---|--------------|----------|-------------------|--------------------|------------------------------------------------------|--------------|--|
|   |              |          |                   | NUEVA SOLICITUD    | Buscar personal por nombre, edad, municipio o estado |              |  |
| • | Fecha        | Oficio   | Tipo de solicitud | Asunto             | Opci                                                 | ones         |  |
|   | 22/04/2021   | OFIPRU-1 | Nuevo Ingreso     | ASUNTO DE PRUEBA 1 | 0                                                    | <b>t</b> ā   |  |
|   |              |          |                   |                    | Filas por página: 10 👻                               | 1-1 de 1 < > |  |
|   |              |          |                   |                    |                                                      |              |  |
|   |              |          |                   |                    |                                                      |              |  |
|   |              |          |                   |                    |                                                      |              |  |
|   |              |          |                   |                    |                                                      |              |  |
|   |              |          |                   |                    |                                                      |              |  |
|   |              |          |                   |                    |                                                      |              |  |
|   |              |          |                   |                    |                                                      |              |  |
|   |              |          |                   |                    |                                                      |              |  |
|   |              |          |                   |                    |                                                      |              |  |
|   |              |          |                   |                    |                                                      |              |  |
| M |              |          |                   |                    |                                                      |              |  |

En el catálogo de solicitudes, dentro del módulo de Programación, dar clic en botón Nueva solicitud.

Llenar la información de la solicitud a registrar y dar clic en **Guardar solicitud.** Tras unos segundos, la ventana se cerrará y la solicitud será agregada en la tabla.

| 5 | Programación |          |                                  |                 |                                                        |
|---|--------------|----------|----------------------------------|-----------------|--------------------------------------------------------|
|   |              |          |                                  | NUEVA SOLICITUD | Buscar personal por nombre, edad, municipio o estado Q |
| • | Fecha        | Oficio   | Tipo de solicitud                | isunto          | Opciones                                               |
|   | 22/04/2021   | OFIPRU-1 | Nuevo Ingre Nueva solicitud      |                 | <b>0</b>                                               |
|   |              |          | Tipo de solicitud<br>Otra        | •               | Filas por página: 10 💌 1-1 de 1 < >                    |
|   |              |          | Oficio<br>Oficio                 |                 |                                                        |
|   |              |          | Asunto                           |                 |                                                        |
|   |              |          | Descripción<br>Información estra | _               |                                                        |
|   |              |          | Información extra                |                 |                                                        |
|   |              |          | CERRAR GUARDAR SOL               | ICITUD          |                                                        |
|   |              |          |                                  |                 |                                                        |
| M |              |          |                                  |                 |                                                        |

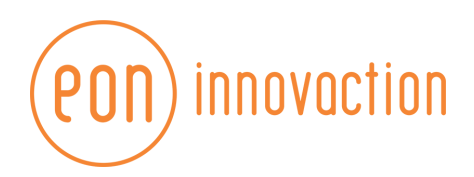

## Programación de evaluaciones de una solicitud

En la tabla de solicitudes dar clic en el icono de la solicitud que se desea realizar la programación de evaluaciones.

| Fecha      | Oficio   | Tipo de solicitud | Asunto             |                   | Opci | ones     |   |   |
|------------|----------|-------------------|--------------------|-------------------|------|----------|---|---|
| 22/04/2021 | OFIPRU-1 | Nuevo Ingreso     | ASUNTO DE PRUEBA 1 |                   | 0    | 5        |   |   |
|            |          |                   |                    | Filas por página: | 10 🔻 | 1-1 de 1 | < | > |

En el primer paso, deberá ingresarse el motivo de la evaluación y elegir al evaluado al que se realizará la programación. Si es un evaluado que ya ha sido registrado anteriormente, puede cargarse su información de manera automática ingresando su CUIP y dando click en el botón de **Cargar información.** Si es un elemento que no ha sido registrado anteriormente, dar click en **Registrar nuevo personal.** 

| Creación de expediente y programación de evaluaciones |                          | × |
|-------------------------------------------------------|--------------------------|---|
| 1 Motivo de evaluación                                |                          |   |
|                                                       | Motivo de evaluación     |   |
|                                                       | Buscar personal por CUIP |   |
|                                                       | CARGAR INFORMACIÓN       |   |
|                                                       | REGISTRAR NUEVO PERSONAL |   |

En el segundo paso, llenar la información correspondiente. Campos Segundo nombre, RFC, CUIP, Puesto y Dependencia son opcionales.

| Información del evaluado |                                   |
|--------------------------|-----------------------------------|
| Nombre completo          |                                   |
| Nombre 🖸 Segundo nombre  | Apeilido paterno Apeilido materno |
| Documentación oficial    | Puesto y dependencia              |
| CURP (RFC CUIP           | Puesto                            |
|                          |                                   |
| PASO ANTERIO             | R SIGUIENTE PASO                  |

En el tercer paso, llenar la información general de la programación.

| <b>PON</b> innovaction                                  |                                                  |                                            |                               |
|---------------------------------------------------------|--------------------------------------------------|--------------------------------------------|-------------------------------|
| Información de expediente y programación     Folo     1 | Estatus de programación<br>OTRO<br>PASO ANTERIOR | Ofice solicitud<br>OFI-1<br>SICUIENTE PASO | Officio programación<br>PRO-1 |

Del paso 4 al paso 9, elegir fecha y hora de cada una de las evaluaciones. Elegir día dando click en el calendario y elegir la hora (formato de hora: 24Hrs)

| Fecha evaluación médica |                               |               |            |               |             |    |    |
|-------------------------|-------------------------------|---------------|------------|---------------|-------------|----|----|
|                         | Officio programan<br>MEDI-111 | ción médico * |            |               |             |    |    |
|                         | <                             |               |            | abril de 2021 |             |    | >  |
|                         | D                             | L             | м          | ×             | J           | V  | s  |
|                         |                               |               |            |               | 1           | 2  | 3  |
|                         | 4                             | 5             | 6          | 7             | 8           | 9  | 10 |
|                         | 11                            | 12            | 13         | 14            | 15          | 16 | 17 |
|                         | 18                            | 19            | 20         | 21            | 22          | 23 | 24 |
|                         | 25                            | 26            | 27         | 28            | 29          | 30 |    |
|                         | Horas<br>15                   |               |            | Mi<br>30      | nutos<br>Dį |    |    |
|                         |                               |               | PASO ANTER |               | UIENTE PASO |    |    |

En el paso 9, dar click en Realizar programación y esperar a que la ventana se cierre. En este proceso quedará registrado el elemento, su expediente y las programaciones de evaluaciones, las cuales se verán reflejadas en los módulos correspondientes.

ο

Para ver fechas de una solicitud programada y reprogramar, dar click en boton

| Motivo de evaluación<br>NUEVO INGRESO | Folio     23                  | Estatus de p<br>OTRO          | rogramación 🔻         | Oficio solicitud<br>OFI | Oficio programación<br>PRO    |
|---------------------------------------|-------------------------------|-------------------------------|-----------------------|-------------------------|-------------------------------|
| Oficio solicitud médico               | Oficio solicitud toxicológico | Oficio solicitud toxicológico | Oficio solicitud SITE | Oficio solicitud ISE    | Oficio solicitud toxicológico |
| MED                                   | ISE                           | PSI                           | VAL                   | ISE                     | POL                           |
| Médica                                | Toxicológica                  | Psicológica                   | SITE                  | ISE                     | Poligrafo                     |
| 22-04-2021 15:00                      | 22-04-2021 15:10              | 22-04-2021 15:15              | 22-04-2021 05:05      | 22-04-2021 16:16        | 22-04-2021 17:17              |
| Reprogramar fecha                     | Reprogramar fecha             | Reprogramar fecha             | Reprogramar fecha     | Reprogramar fecha       | Reprogramar fecha             |

Expediente visualizado en programación:

| 0 | Programac | ión                    |                              | <b>€</b> сздемоо1                   |  |
|---|-----------|------------------------|------------------------------|-------------------------------------|--|
|   | Folio     | Evaluado               | Antigüedad en la institución | Opciones                            |  |
| ň | N/A 🖌     | GUSTAVO MITRE GALLARDO | 0                            | VER EXPEDIENTE                      |  |
| _ |           |                        |                              | Filas por página: 10 👻 1-1 de 1 < > |  |
|   |           |                        |                              |                                     |  |

| ) in    | novacti         | ON           |             |              |                 |               |              |
|---------|-----------------|--------------|-------------|--------------|-----------------|---------------|--------------|
| Una vez | z registrado el | l expediente | puede regis | strarse su f | olio dando clic | k en el botón | ubicado      |
| en      | cada            | fila         | en          | la           | tabla           | de            | expedientes. |
|         |                 |              |             |              |                 |               |              |
|         | Editar          | folio        |             |              | ×               |               |              |
|         |                 | Fo           | olio actua  | l:           |                 |               |              |
|         | Nuev            | o folio      |             |              |                 |               |              |
|         |                 |              |             |              |                 |               |              |
|         |                 | ASI          | GNAR FO     | LIO          |                 |               |              |

Al dar click en ver expediente, comenzará a cargar la información del evaluado. Esperar a que abra la ventana de expediente. En esta parte se podrá agregar/editar la información del evaluado.

| Nombre                            |                 |                          |                      |   |
|-----------------------------------|-----------------|--------------------------|----------------------|---|
|                                   |                 |                          |                      |   |
| GUSTAVO                           | Segundo nombre  | Apelido paterno<br>MITRE | GALLARDO             |   |
| Datos generales                   |                 |                          |                      |   |
| Fecha de nacimiento<br>10/04/1993 | Edad<br>27 años | Género • Estado civil    | ▼ Teléfono           |   |
| Domicilio                         |                 |                          |                      |   |
| Calle                             | Número exterior | Número interior          | Entre calle          |   |
| Entre calle 2                     | Colonia         |                          | Código postal        |   |
| Referencias                       |                 |                          | Municipio donde vive | • |
|                                   |                 |                          |                      |   |

| (PON) innovaction |  |
|-------------------|--|
|-------------------|--|

Ð

| GUSTAVO                                                                                                    | Segundo nombre                                | MITRE                                                                                                    | GALLARDO                     |                                       |
|----------------------------------------------------------------------------------------------------|-----------------------------------------------|----------------------------------------------------------------------------------------------------|------------------------------|---------------------------------------|
| Datos generales                                                                                                    |                                               |                                                                                                    |                              |                                       |
| Fecha de nacimiento<br>01/01/1601                                                                                                    | Nuevo estudio                                 |                                                                                                    | × onc                        |                                       |
|                                                                                                    | Institución                                   |                                                                                                    |                              |                                       |
| Domicilio                                                                                                    | Año do inicio                                 | Año do finalización                                                                                              | ostudios -                   |                                       |
| Calle                                                                                                    | Allo de Ilício                                |                                                                                                    | iostudios -                  |                                       |
| Entre calle 2                                                                                                    | Observaciones (Opcional)                      |                                                                                                    |                              |                                       |
|                                                                                                    |                                               |                                                                                                    |                              |                                       |
| Referencias                                                                                                    |                                               |                                                                                                    |                              | · · · · · · · · · · · · · · · · · · · |
| Documentación oficial                                                                                                    | Tipo de estudios                              | Tipo de comprobante de estudios                                                                                  | is •                         |                                       |
| CURP<br>MIGG990410HPLLTS08                                                                                                    |                                               |                                                                                                    |                              |                                       |
| Estudios AGREGAR ESTUDIOS                                                                                                    | _                                             |                                                                                                    | _                            |                                       |
|                                                                                                    |                                               |                                                                                                    |                              |                                       |
|                                                                                                    |                                               | No hav estudios registrados.                                                                                     |                              |                                       |
|                                                                                                    |                                               | No hay estudios registrados.                                                                                     |                              |                                       |
|                                                                                                    |                                               | No hay estudios registrados.                                                                                     | _                            | _                                     |
|                                                                                                    | _                                             | No hay estudios registrados.                                                                                     |                              | 0                                     |
| Programación                                                                                                    | =                                             | No hay estudios registrados.                                                                                     | _                            |                                       |
| Programación<br>Foto Evenado<br>NA 2 citeraco Miter                                                                                                    | E 6411 4870                                   | No hay estudios registrados.<br>Antquestat en la instrucción                                                     | Opdows                       | CSDEMO01                              |
| Programación<br>Poso Evelaco<br>NA / GUSTAVO MITRI<br>Expediente # GUARDAR CAMIROS                                                                                                    | E GALLARDO                                    | No hay estudios registrados.<br>Anguadat es la institución                                                       | Opciones<br>VER EAPEDIEATT   | Codemoor                              |
| Programación<br>Foio Evenado<br>NA / GUSTAVO MITRE<br>Expediente # GUARDAR CAMINOS<br>INFORMACIÓN GENERAL BIOMÉTRIO                                                                                                | e GALLARDO<br>COS PUESTO Y DEPENDENCIA        | No hay estudios registrados.<br>Anguestad en la instructa<br>O<br>Agregar familiar                               | Opdones<br>VER EXPEDIENTE    | CODEMOO1                              |
| Programación<br>Tello Eveluado<br>NA / Custavo MITRI<br>Expediente # Custavo MITRI<br>INFORMACIÓN GENERAL BIOMÉTRIO<br>Área, puesto, dependencia y funciones                                                       | E GALLARDO<br>COSPUESTO Y DEPENDENCIA         | No hay estudios registrados.<br>Antipuedad en la institucion<br>0<br>Agregar familiar<br>Nombre * Segundo nombre | Optimes                      | Саремост                              |
| Programación<br>Folio Evenanto<br>NA / GUSTAVO MITRI<br>Expediente # GUAROAR CAMBIOS<br>INFORMACIÓN GENERAL BIOMÉTRIC<br>Area, puesto, dependencia y funciones<br>Antigüedad en la institución                     | E GALLARDO                                    | No hay estudios registrados.                                                                                     | Optiones<br>VEB EXPEDIENT    | CODEMOO1                              |
| Programación<br>Felo Executo<br>NA / CUSTAVO MITRA<br>Expediente # CUAROAR CAMUROS<br>INFORMACIÓN GENERAL BIOMÉTRIC<br>Área, puesto, dependencia y funciones<br>Antiguedad en la institución<br>Dependencia        | E GALUARDO<br>COS <u>PUESTO Y DEPENDENCIA</u> | No hay estudios registrados. Anguedad en la mattuccie                                                            | Ciptons<br>Ver excedenter    | CIDEMOOT<br>×                         |
| Programación<br>Ma / OUSTANC MITRI<br>Expediente # GUARDAR CAMBIOS<br>INFORMACIÓN GENERAL BIOMÉTRIC<br>Area, puesto, dependencia y funciones<br>Antiguedad en la institución<br>Dependencia<br>Area de adscripción | E GALLARDO<br>COS PUESTO Y DEPENDENCIA        | No hay estudios registrados.                                                                                     | Options<br>Veri exercitivati | CODEMOON<br>X                         |
| Programación Polo Evelado NA 2 Custavio Intra Expediente # Custavio Intra INFORMACIÓN GENERAL BIOMÉTRICO Area, puesto, dependencia y funciones Antiguedad en la institución Dependencia Area de adsorpción Presto  | E GALUARDO<br>COSPUESTO Y DEPENDENCIA         | No hay estudios registrados. Anguedad es la mateucie                                                             | Ciptons<br>VER EXPEDIENT     | CODEMOOT<br>×                         |
| Programación Poio Exesso NA / GUSTANO MITER EXpediente # GUARDAR CAMBIOS INFORMACIÓN GENERAL BIOMÉTRIC Area, puesto, dependencia y funciones Antiguedad en la institución Dependencia Area de adscripción Puesto   | E GALLARDO                                    | No hay estudios registrados.                                                                                     | Octores<br>VER EXPERIENT     | CODEMOOT<br>X                         |

Programación

No
Delasto

No
Delasto

No
CUSTAVO MITE CALLADO

Nevo documento

Nevo documento

Tipo de documento

Tipo de documento

Tipo de documento

Tipo de documento

Tipo de documento

Documento

Tipo de documento

Districtario

Districtario

Districtario

Districtario

Districtario

Districtario

Districtario

Districtario

Districtario

Districtario

Districtario

Districtario

Districtario

Districtario

Districtario

Districtario

Districtario

Districtario

Districtario

Districtario

Districtario

Districtario

Districtario

Districtario

Districtario

×

) innovaction

**109** 

| 0 | Programación                                      |              |               |     |                |                 |                |    | С сзремоот                            |  |
|---|---------------------------------------------------|--------------|---------------|-----|----------------|-----------------|----------------|----|---------------------------------------|--|
| Û |                                                   | Nuevo vehícu | llo           |     |                |                 |                | ×  | •                                     |  |
| * | Folio Evaluado                                    | Modelo del s | ebículo       |     |                | olor del vehíci | ulo            |    | upciones                              |  |
|   |                                                   | modelo del l | remedio       |     |                | olor der verner | uio            |    | · · · · · · · · · · · · · · · · · · · |  |
|   | Expedience #                                      |              |               |     |                |                 |                |    |                                       |  |
|   | INFORMACIÓN GENERAL BIOMÉTRICOS PUESTO            | Año          |               |     | P              | laca            |                |    |                                       |  |
|   | Vehiculos AGREGAR VEHICULO                        |              |               |     |                |                 |                |    |                                       |  |
|   |                                                   | Alfania da   |               |     |                |                 |                |    |                                       |  |
|   |                                                   | Numero de s  | serie dei mou | 21  | C N            | umero de sen    | e del veniculo | ,  |                                       |  |
|   | Boletas de arresto AGREGAR BOLETA                 |              |               |     |                |                 |                |    |                                       |  |
|   |                                                   | Aseguradora  | a             |     |                |                 |                |    |                                       |  |
|   | Sanciones administrativas AGREGAR SANCIÓN         |              |               |     |                |                 |                |    |                                       |  |
|   |                                                   |              |               | Fec | ha de adquisio | ión             |                |    |                                       |  |
|   |                                                   | <            |               |     | abril de 2021  |                 |                | >  |                                       |  |
|   | Situación financiera AGREGAR SITUACIÓN FINANCIERA | D            | L             | м   | х              | J               | v              | s  |                                       |  |
|   |                                                   |              |               |     |                | 1               | 2              | 3  |                                       |  |
|   | Deter laboration                                  | 4            | 5             | 6   | 7              | 8               | 9              | 10 |                                       |  |
|   | Datos laborales AGREGAN DATO LABORAL              | 11           | 12            | 13  | 14             | 15              | 16             | 17 |                                       |  |
|   |                                                   | 18           | 19            | 20  | 21             | 22              | 23             | 24 |                                       |  |
|   |                                                   | 23           | 20            |     | 20             | .,              |                |    |                                       |  |
|   |                                                   |              |               |     |                |                 |                |    |                                       |  |
| Ð |                                                   |              |               | GUA | RDAR VEHIC     | ULO             |                |    |                                       |  |

GUARDAR DOCUMENTO

| INFORMACION GENERAL BIOMETRICOS PUES                                                                                                    |                                                                  |                                        |                                           |                                                                                        |                                                                                                    |                               |                          | _ |          |           |      |
|----------------------------------------------------------------------------------------------------|------------------------------------------------------------------|----------------------------------------|-------------------------------------------|----------------------------------------------------------------------------------------|----------------------------------------------------------------------------------------------------|-------------------------------|--------------------------|---|----------|-----------|------|
| Vehiculos AGREGAR VEHICULO                                                                                                    | Folio                                                            |                                        |                                           |                                                                                        | lotivo                                                                                                    |                               |                          |   |          |           |      |
| Boletas de arresto AGREGAR BOLETA                                                                                                    |                                                                  |                                        | F                                         | echa de arrest                                                                         | to                                                                                                    |                               |                          |   |          |           |      |
|                                                                                                    | <                                                                |                                        |                                           | abril de 2021                                                                          |                                                                                                    |                               | 2                        |   |          |           |      |
|                                                                                                    | D                                                                | L                                      | М                                         | Х                                                                                      | J                                                                                                    | V                             | s                        |   |          |           |      |
| Sanciones administrativas                                                                                                    | 4                                                                | 5                                      | 6                                         | 7                                                                                      | 8                                                                                                    | 2                             | 10                       |   |          |           |      |
|                                                                                                    | 11                                                               | 12                                     | 13                                        | 14                                                                                     | 15                                                                                                    | 16                            | 17                       |   |          |           |      |
| Situación financiera Agregar SITUACIÓN FINANCIER                                                                                                    | RA 18                                                            | 19                                     | 20                                        | 21                                                                                     | 22                                                                                                    | 23                            | 24                       |   |          |           |      |
|                                                                                                    | 25                                                               | 26                                     | 27                                        | 28                                                                                     | 29                                                                                                    | 30                            |                          |   |          |           |      |
| Datos laborales AGREGAR DATO LABORAL                                                                                                    |                                                                  |                                        |                                           |                                                                                        |                                                                                                    |                               |                          |   |          |           |      |
|                                                                                                    |                                                                  |                                        | GU                                        | ARDAR BOLI                                                                             | ETA                                                                                                    |                               |                          |   |          |           |      |
|                                                                                                    |                                                                  |                                        |                                           |                                                                                        |                                                                                                    |                               |                          |   |          |           |      |
|                                                                                                    |                                                                  |                                        |                                           |                                                                                        |                                                                                                    |                               |                          |   |          |           |      |
|                                                                                                    |                                                                  |                                        |                                           |                                                                                        |                                                                                                    |                               |                          |   |          |           |      |
|                                                                                                    |                                                                  |                                        |                                           |                                                                                        |                                                                                                    |                               |                          |   |          |           |      |
|                                                                                                    |                                                                  |                                        |                                           |                                                                                        |                                                                                                    |                               |                          |   |          |           |      |
|                                                                                                    |                                                                  |                                        |                                           |                                                                                        |                                                                                                    |                               |                          |   |          |           |      |
|                                                                                                    |                                                                  |                                        |                                           |                                                                                        |                                                                                                    |                               |                          |   |          |           |      |
|                                                                                                    |                                                                  |                                        |                                           |                                                                                        |                                                                                                    |                               |                          |   |          |           |      |
| Programación                                                                                                    | =                                                                |                                        |                                           |                                                                                        |                                                                                                    |                               |                          |   | =        | A O CODEM | 1001 |
| Programación                                                                                                    | =                                                                |                                        |                                           |                                                                                        |                                                                                                    |                               |                          |   | =        |           | 1001 |
| Programación<br>faio Evaluado                                                                                                    |                                                                  |                                        | An                                        | tigüedad en la in                                                                      | stitución                                                                                                    | i                             |                          |   | Opciones | Codew     | 1001 |
| Programación<br>Tello Evaluado                                                                                                    |                                                                  |                                        | An                                        | tigüedad en la in                                                                      | stitución                                                                                                    |                               |                          |   | Opciones | Codes     | 1001 |
| Programación<br>Folio Evaluado<br>Expediente # COARDAR CAMBIOS                                                                                                    |                                                                  |                                        | An                                        | tigüedad en la in                                                                      | stitución                                                                                                    |                               |                          |   | Opciones |           | 1001 |
| Programación<br>Felo Evelasto<br>Expediente # GUAEDAR CANDIOS<br>INFORMACIÓN GENERAL BIOMÉTRICOS PUES                                                                                                    | Nueva sancio                                                     | ón adminis                             | An<br>•<br>trativa                        | tigüedad en la in                                                                      | stitución                                                                                                    |                               |                          | × | Dpciones |           | 1001 |
| Programación<br>Felio Evelusio<br>Expediente # GUAEDAR CANBIOS<br>INFORMACIÓN GENERAL BIOMÉTRICOS PUES<br>Vehículos Agrecoar vehícuto                                                                                                    | sto Nueva sancio                                                 | ón adminis                             | An<br>-<br>trativa                        | tigüedad en la in                                                                      | stitución                                                                                                    |                               |                          | × | Opciones | A O CODEN | 1001 |
| Programación<br>Felo Evelasio<br>Expediente # GUANDAR CANNIOS<br>INFORMACIÓN GENERAL BIOMETRICOS PUES<br>Vehículos (AGREGAR VENICULO                                                                                                    | 810 Nueva sancia<br>Folio                                        | ón adminis                             | An<br>-<br>trativa                        | tigüedad en la in                                                                      | stitución                                                                                                    |                               |                          | × | Opcores  | Codex     | 1001 |
| Programación<br>Felo Eveluado<br>Expediente # GUARDAR CANDIOS<br>INFORMACIÓN GENERAL BIOMÉTRICOS PUES<br>Vehículos AGREGAR VEHÍCULO<br>Boletas de arresto AGREGAR ROLETA                                                                                                    | 510 Nueva sanci<br>Folio                                         | ón adminis                             | An<br>-<br>trativa<br>F4                  | tiguedad en la in                                                                      | stitución<br>lotivo                                                                                                 |                               |                          | × | Opciones |           | 4001 |
| Programación<br>Felo Evelusio<br>Expediente # GUARDAR CANBIOS<br>INFORMACIÓN GENERAL BIOMETRICOS PUES<br>Vehículos AGREGAR VEHÍCULO<br>Boletas de arresto AGREGAR BOLETA                                                                                                    | sto<br>Folo<br>¢                                                 | ón adminis                             | An<br>trativa<br>Fe                       | tiguetad en la in<br>Mecha de sanci/d<br>abril de 2021                                 | stitución<br>lotivo                                                                                                 |                               |                          | × | Opcores  | Codex     | 1001 |
| Programación<br>Felo Exelecto<br>Expediente # GUAEDAR CABBIOS<br>INFORMACIÓN GENERAL BIOMÉTRICOS PUES<br>Vehículos AGREGAR VEHÍCULO<br>Boletas de arresto AGREGAR BOLETA                                                                                                    | STO Nueva sancia<br>Folio                                        | ón adminis                             | An<br>trativa<br>F4                       | tiguetad en la in<br>Mecha de sancid<br>abril de 2021<br>X                             | astitución<br>lotivo<br>j                                                                                           |                               | 5                        | × | Options  |           | 1001 |
| Programación<br>Felo Evelasto<br>Expediente # OUARDAR CANBIOS<br>INFORMACIÓN GENERAL BIOMÉTRICOS PUES<br>Vehículos AGREGAR VEHÍCULO<br>Boletas de arresto AGREGAR BOLETA<br>Sanciones administrativas AGREGAR SANCIÓN                                                                                                    | STO Nueva sancia<br>Folio<br>4<br>D                              | ón adminis                             | An<br>trativa<br>Per<br>M                 | tiguedad ee la in<br>Maandad ee la in<br>Maandad ee sancid<br>abril de 2021<br>X       | stitución<br>Itolivo                                                                                                | V<br>2                        | 5 3                      | × | Options  |           | 1001 |
| Programación<br>Felo Evelueso<br>Expediente # CUARDAR CANDIOS<br>INFORMACIÓN GENERAL BIOMÉTRICOS PUES<br>Vehiculos AGREGAR VEHICULO<br>Boletas de arresto AGREGAR BOLETA<br>Sanciones administrativas AGREGAR SANCIÓN                                                                                                    | STO Nueva sancia<br>Folio<br>¢<br>p<br>4                         | ón adminis<br>L                        | An<br>rativa<br>M<br>6                    | figuedad eo la in<br>Martina de sanció<br>abril de 2021<br>X<br>7                      | stitución<br>lotivo<br>sn<br>j<br>j<br>i<br>i                                                                       | V<br>2<br>9                   | 5<br>3<br>19             | × | Optiones |           | 1001 |
| Programación       Foto     Evaluato       Expediente #     CUARDAR CAMBIOS       INFORMACIÓN GENERAL     BIOMÉTRICOS       Vehículos     AGREGAR VEHÍCULO       Boletas de arresto     AGREGAR BOLETA       Sanciones administrativas     AGREGAR SANCIÓN                                                                                                    | Sto Nueva sanci<br>Folio<br>C<br>u<br>4<br>13                    | ón adminis<br>L<br>5<br>12             | An<br>Fr<br>M<br>6<br>13                  | tiguedad en la in<br>Macha de sancid<br>abril de 2021<br>X<br>7<br>14                  | atifuction<br>Notivo                                                                                                | V<br>2<br>9<br>16             | 5<br>3<br>10<br>17       | × | Opciones |           | 1001 |
| Programación Freio Evelusió Expediente # GUARDAR CABBIOS INFORMACIÓN GENERAL BIOMÉTRICOS PUES Vehículos AGREGAR VEHÍCULO Boletas de arresto AGREGAR BOLETA Sanciones administrativas AGREGAR STUDACIÓN FINANCIER Situación financiera AGREGAR STUDACIÓN FINANCIER                                                                                                    | STO Nueva sancia<br>Folo<br>C<br>0<br>4<br>11<br>13              | ón adminis<br>L<br>5<br>12<br>19       |                                           | riguestad en la in<br>Mischa de sancic<br>abril de 2021<br>X<br>7<br>14<br>21          | stitución<br>lotivo<br>ja<br>i<br>i<br>i<br>i<br>i<br>i<br>i<br>i<br>i<br>i<br>i<br>i<br>i<br>i<br>i<br>i<br>i<br>i | V<br>2<br>9<br>16<br>23       | 5<br>3<br>10<br>17<br>24 | × | Optiones |           | 1001 |
| Programación       Faio     Evaluato       Expediente #     GUARDAR CABILIOS       INFORMACIÓN GENERAL     BIOMETRICOS       PUES     AGREGAR VERICULO       Boletas de arresto     AGREGAR BOLETA       Sanciones administrativas     AGREGAR STUACIÓN FINANCIER       Situación financiera     ACREGAR STUACIÓN FINANCIER                                                               | Folio<br>Folio<br>C<br>4<br>11<br>18<br>25                       | ón adminis:<br>5<br>12<br>19<br>26     | ал<br>                                    | oppendad en la in<br>M<br>bicha de sancid<br>abril de 2021<br>X<br>7<br>14<br>21<br>28 | stitución<br>lotivo<br>j<br>j<br>j<br>j<br>j<br>j<br>j<br>j<br>j<br>j<br>j<br>j<br>j<br>j<br>j<br>j<br>j<br>j<br>j  | V<br>2<br>9<br>16<br>23<br>30 | 5<br>3<br>10<br>17<br>24 | × | Opcores  |           | 1001 |
| Programación       Felo     Evaluato       Expediente #     GUARDAR CANDIOS       INFORMACIÓN GENERAL     BIOMETRICOS       PUES     Vehículos       AGREGAR VEHÍCULO       Boletas de arresto     AGREGAR BOLETA       Sanciones administrativas     AGREGAR STUACIÓN EINANCLEX       Situación financiera     AGREGAR STUACIÓN EINANCLEX       Datos laborales     AGREGAR NOTO CABORAL | STO Nueva sancia<br>Folio<br>C<br>4<br>11<br>19<br>25            | ón adminis<br>L<br>5<br>12<br>19<br>26 | An<br>trativa<br>M<br>6<br>13<br>20<br>27 | tigoeidad en la in<br>M<br>scha de sancid<br>abril de 2021<br>X<br>7<br>14<br>21<br>28 | astitución<br>totivo<br>5n<br>1<br>1<br>8<br>15<br>22<br>29                                                         | V<br>2<br>9<br>16<br>23<br>30 | 5<br>3<br>10<br>17<br>24 | × | Opciones |           | 4001 |
| Programación       Felo     Evelación       Expediente #     GUARDAR CANDIOS       INFORMACIÓN GENERAL     BIOMETRICOS       PUES     AGREGAR VEILICULO       Boletas de arresto     AGREGAR NOLETA       Sanciones administrativas     AGREGAR SANCIÓN FINANCIER       Situación financiera     ACREGAR SANCIÓN FINANCIER       Datos laborales     AGREGAR DATO LABORAL                 | STO Nueva sancia<br>Folio<br>C<br>0<br>4<br>11<br>11<br>18<br>25 | ún adminis<br>1<br>12<br>19<br>26      | ал<br>trativa<br>6<br>13<br>20<br>27      | oguedad eo la in<br>Maria de sancid<br>abril de 2021<br>X<br>7<br>14<br>21<br>28<br>   | stitución<br>lotivo<br>5n<br>15<br>22<br>29                                                                         | V<br>2<br>9<br>16<br>23<br>30 | 5<br>3<br>10<br>17<br>24 | × | Opcores  |           | 4001 |

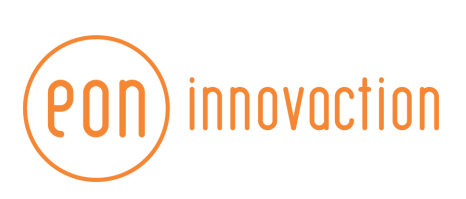

Programación

| Programación                    | <b>4</b> Θ α                                               |
|---------------------------------|------------------------------------------------------------|
|                                 | Nueva situación financiera X                               |
| Expediente # GUARDAR CAMBIO     | Ingresos   Nivel socioeconómico  Opendiartes exontínico  O |
| INFORMACIÓN GENERAL BIOM        | ÉTRICOS Servicios con los que cuenta                       |
| Vehiculos AGREGAR VEHICULO      | Agua Potable                                               |
|                                 | Alumbrado Público                                          |
| Boletas de arresto Agregar Bol  | Drenaje                                                    |
| Sanciones administrativas       | GAR SANC                                                   |
|                                 | Luz Eléctrica                                              |
| Situación financiera AGREGAR SI | TUACIÓN F Davimentación de Calles                          |
| Data laborita                   | Recolección de Basura                                      |
| Datos laborales AGREGAR DATO L  | anorat Teléfono                                            |
|                                 | Tv Cable                                                   |
|                                 |                                                            |

Cuando las evaluaciones del elemento sean realizadas, se podrán visualizar en la última pestaña de expediente:

| Programa     | ación                    |                             |                          |                        |                       | <b>*</b> 0        |       | 1001     |   |
|--------------|--------------------------|-----------------------------|--------------------------|------------------------|-----------------------|-------------------|-------|----------|---|
| Folio        | Evaluado                 |                             | Antigüedad en la institu | sión                   | Opciones              |                   |       |          |   |
| N/A 💉        | GUSTAVO MITRE GALLARDO   |                             | 0                        |                        | VER EXP               | EDIENTE           |       |          |   |
|              |                          |                             |                          |                        |                       | Filas por página: | 10 👻  | 1-1 de 1 |   |
|              |                          |                             |                          |                        |                       |                   |       |          |   |
|              |                          |                             |                          |                        |                       |                   |       |          |   |
|              |                          |                             |                          |                        |                       |                   |       |          |   |
| Expediente # | GUARDAR CAMBIOS          |                             |                          |                        |                       |                   |       | >        | < |
| INFORMACIÓN  | GENERAL BIOMÉTRICOS PUES | O Y DEPENDENCIA DOCUN       | MENTOS ANTECEDENTES      | EVALUACIONES           |                       |                   |       |          |   |
| Folio: 23    | ~                        | <b>25/41 114 (2163)</b> MÉR |                          |                        |                       | Eval usción u     |       | DACIÓN   |   |
| OTRO         | 50                       | EVALUACION MED              | EVALUACIÓN PSICULUGIC    | EVALUACION POLIGRAFICA | EVALUACION VALIDACION | EVALUACION        | INTEG | RACION   |   |
| _            |                          |                             |                          |                        |                       |                   | _     | _        |   |
|              |                          |                             |                          |                        |                       |                   |       |          |   |
|              |                          |                             |                          |                        |                       |                   |       |          |   |
|              |                          |                             |                          |                        |                       |                   |       |          |   |
|              |                          |                             |                          |                        |                       |                   |       |          |   |
|              |                          |                             |                          |                        |                       |                   |       |          |   |
|              |                          |                             |                          |                        |                       |                   |       |          |   |
|              |                          |                             |                          |                        |                       |                   |       |          |   |

Evaluacion psicológica × Evalua MARTÍN DOMÍNGUEZ SALAZAR Motivo del resultado A.N. Evaluador DPS07 Diagnóstico NO CUBRE PERFIL El evaluado es apto para portar arma de fuego Desempeño: ~ 5 REGULAR 1 El evaluado no ha tenido accidentes con arma de fuego Años de experiencia en seguridad pública **4**1 El evaluado ha tenido accidentes con patrulla Fortalezas Áreas de oportunidad FORTALEZAS INTE Obser ones OBS DATOS FAMILIARES DATOS GENERALES FUNCIONES QUE DESEMPEÑA DATOS FAMILIARES Evaluacion poligráfica ×

) innovaction

601

| Diagnosticos            | Lineamientos           | Areas de interés |   |
|-------------------------|------------------------|------------------|---|
| 1                       | AREA DE INTERES 1      | LINEAMIENTO 1    |   |
| 2                       | AREA DE INTERES 2 TEST | LINEAMINETO 2    |   |
| 3                       |                        |                  |   |
|                         |                        |                  | _ |
| AD TEST                 | SINTESIS TEST          |                  |   |
|                         |                        |                  |   |
|                         |                        |                  |   |
|                         |                        |                  |   |
| nformación confidencial |                        |                  |   |
|                         |                        |                  |   |

Programación VER EXPEDIENTE Evaluacion de investigación socioeconómica × Evaluador DIS09 GUSTAVO MITRE GALLARDO Diagnóstico RIESGO BAJO Expedie × Analisis ANALISIS TEST Funciones FUNCIONES TEST Sintesis técnica SINTESIS TEST OBSERVACIONES TEST

) innovaction

601

| 0 | Progr                                        | ramación                                                            |                                 | ▲ C3DEMO01                                                                    |  |
|---|----------------------------------------------|---------------------------------------------------------------------|---------------------------------|-------------------------------------------------------------------------------|--|
|   |                                              |                                                                     |                                 |                                                                               |  |
| Ä | 123 🖌                                        |                                                                     |                                 | VER EXPEDIENTE                                                                |  |
|   |                                              |                                                                     |                                 | Filas por página: 10 👻 1-1 de 1 < >                                           |  |
|   |                                              | Evaluacion validación                                               | Fecha elaboración<br>22/04/2021 | Facta evaluación         Facta oficio           22/04/2021         23/04/2021 |  |
|   | Expedie<br>INFORI<br>Folio:<br>NUEVC<br>OTRO | Matricula certita<br>D-080808<br>Oficer valdacción<br>OFICIOVALTEST | Resultato<br>RESULTADO D        | E VALIDACIÓN                                                                  |  |
|   |                                              | DECIO VALIDACIÓN                                                    |                                 |                                                                               |  |
| Ð |                                              |                                                                     |                                 |                                                                               |  |
| R |                                              |                                                                     |                                 |                                                                               |  |

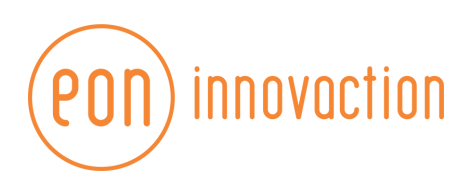

| 0                                                                                                    | Programación                              |                        |                                                |              |                                                |   | <b>*</b> o                                     | e codemoon        |
|----------------------------------------------------------------------------------------------------|-------------------------------------------|------------------------|------------------------------------------------|--------------|------------------------------------------------|---|------------------------------------------------|-------------------|
|                                                                                                    | Folio                                     | Evaluado               |                                                | Antigüeda    | I en la institución                            |   | Opciones                                       |                   |
| Ä                                                                                                    | 123 🖌                                     | GUSTAVO MITRE GALLARDO |                                                | 0            |                                                |   | VER EXPEDIENTE                                 |                   |
|                                                                                                    |                                           |                        |                                                |              |                                                |   | Filas por página:                              | 10 👻 1-1 de 1 < > |
|                                                                                                    |                                           |                        |                                                |              |                                                |   |                                                |                   |
|                                                                                                    | Expediente #123                           | GUARDAR CAMBIOS        | STO Y DEPENDENCIA DOCUMEN                      | ITOS ANTECED | ENTES EVALUACIONES                             |   |                                                | ×                 |
|                                                                                                    | Fotografia                                | 19994                  | Reconocimiento de voz                          |              | Huella dactilar                                |   | Huella dactilar                                |                   |
|                                                                                                    | Alchivo cargado el 22/04<br>Observaciones | -                      | Archivo cargado el 22/04/2021<br>Observaciones |              | Archivo cargado el 22/04/2021<br>Observaciones |   | Archivo cargado el 22/04/2021<br>Observaciones |                   |
|                                                                                                    | OBSERVACIONES TES                         | •                      | No hay observaciones                           |              | OBSERVACIONES TEST                             |   | No hay observaciones                           |                   |
|                                                                                                    |                                           | ÷                      |                                                | -            |                                                | - |                                                | -                 |
|                                                                                                    |                                           |                        |                                                |              |                                                |   |                                                |                   |
|                                                                                                    |                                           |                        |                                                |              |                                                |   |                                                |                   |
|                                                                                                    |                                           |                        |                                                |              |                                                |   |                                                |                   |
|                                                                                                    |                                           |                        |                                                |              |                                                |   |                                                |                   |
| Ð                                                                                                    |                                           |                        |                                                |              |                                                |   |                                                |                   |
| Image: Second second se |                                           |                        |                                                |              |                                                |   |                                                |                   |

EVALUACIONES EN MÓDULOS

## Evaluación psicológica

Dentro del módulo, se visualizarán las evaluaciones programadas no realizadas. Para evaluarlas, dar click en el botón de **Realizar evaluación** en cada una de ellas.

| 3 | Evaluaciones psicológicas                                                        | *                                                    |         |
|---|----------------------------------------------------------------------------------|------------------------------------------------------|---------|
|   |                                                                                  | Buscar personal por nombre, edad, municipio o estado | Q 25 35 |
|   | <b>22/04/2021</b> (1)                                                            |                                                      | ^       |
|   | MITRE<br>CALLARDO GUSTAVO<br>Tree sensitiet<br>Pandiente<br>Post<br>Post<br>Post |                                                      |         |
| Ð |                                                                                  |                                                      |         |

Después de dar click, se redireccionará al formulario de evaluación.

| (PON) innovaction |
|-------------------|
|-------------------|

|                                         | Evaluación psicológica                                   |   |
|-----------------------------------------|----------------------------------------------------------|---|
| 0                                       | PASO 1<br>Acerca del evaluador                           |   |
| Evaluador<br>DPS06                      | •                                                        |   |
|                                         | SIGUIENTE PASO                                           |   |
|                                         |                                                          |   |
|                                         | Evaluación psicológica                                   |   |
| 0                                       | PASO 2<br>Acerca del elemento<br>Volver al paso anterior |   |
| Años de experiencia en seguridad p<br>5 | Désempeño<br>REGULAR                                     | ) |
| El elemento es apto para                | portar arma de fuego                                     |   |
| El elemento ha tenido aco               | cidentes con arma de fuego                               |   |
| El elemento ha tenido aco               | cidentes con patrulla                                    |   |
|                                         |                                                          |   |

|  | ovaction |
|--|----------|
|--|----------|

| 0                                                  | PASO 3<br><b>Fortalezas y áreas de oportunidad</b><br>Volver al paso anterior |  |
|----------------------------------------------------|-------------------------------------------------------------------------------|--|
| Fortalezas<br>Fortalezas del elemento test         |                                                                               |  |
|                                                    |                                                                               |  |
| Àreas de oportunidad<br>Álreas de oportunidad test |                                                                               |  |
|                                                    |                                                                               |  |

|  | nnovaction |
|--|------------|
|--|------------|

| O                            | PASO 4<br>Resultados<br>Volver al paso anterior |   |
|------------------------------|-------------------------------------------------|---|
| Observaciones                |                                                 |   |
| Observaciones                |                                                 |   |
| Conclusiones                 |                                                 |   |
| Conclusión                   |                                                 |   |
| Diagnóstico                  |                                                 |   |
| RIESGO BAJO                  |                                                 | Ŧ |
| Motivo del resultado<br>C.J. |                                                 | • |
|                              |                                                 |   |
| Funciones que desempeña      | Datos generales                                 |   |
|                              |                                                 |   |
| Datos familiares             |                                                 |   |

## Evaluación polígrafo

Dentro del módulo, se visualizarán las evaluaciones programadas no realizadas. Para evaluarlas, dar click en el botón de **Realizar evaluación** en cada una de ellas.

| Image: Contract of the contract of the contract of |  |
|----------------------------------------------------------------------------------------------------|--|
| ZURIZEI (I)     Image: Construction of the construction of the const                           |  |
|                                                                                                    |  |
| e a<br>m<br>m<br>m<br>m<br>m<br>m<br>m<br>m<br>m<br>m<br>m<br>m<br>m                                                                                                    |  |
| B<br>FASO 1                                                                                                    |  |
| Evaluación poligráfica                                                                                                    |  |
| Evaluación poligráfica                                                                                                    |  |
| PASO 1                                                                                                    |  |
| AD                                                                                                    |  |
| AD                                                                                                    |  |
|                                                                                                    |  |

| $\bigcirc$        | PASO 2<br><b>Áreas de interés</b><br>Volver al paso anterior |   |
|-------------------|--------------------------------------------------------------|---|
| Area de interes 1 |                                                              | ł |
| Area de interes 2 |                                                              |   |
| Area de interes 3 |                                                              |   |
| Area de interes 4 |                                                              |   |
|                   | SIGUIENTE PASO                                               |   |
|                   | Evolucción poligráfico                                       |   |
| 0                 | PASO 3<br>Síntesis<br>Volver al paso anterior                |   |
| Síntesis          |                                                              |   |
|                   | SIGUIENTE PASO                                               |   |

| (00N) i | nnovaction |
|---------|------------|
|---------|------------|

|               | Evaluación poligráfica                            |  |
|---------------|---------------------------------------------------|--|
| 0             | PASO 4<br>Lineamientos<br>Volver al paso anterior |  |
| Lineamiento 1 |                                                   |  |
| Lineamiento 2 |                                                   |  |
| Lineamiento 3 |                                                   |  |
| Lineamiento 4 |                                                   |  |
| Lineamiento 5 |                                                   |  |

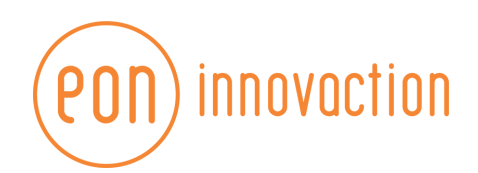

|                          | Evaluación poligráfica                                        |  |
|--------------------------|---------------------------------------------------------------|--|
| 0                        | PASO 5<br>Información confidencial<br>Volver al paso anterior |  |
| Información confidencial |                                                               |  |
|                          |                                                               |  |
|                          | SIGUIENTE PASO                                                |  |
|                          | Evaluación poligráfica                                        |  |
| 0                        | PASO 6<br><b>Diagnóstico</b><br>Volver al paso anterior       |  |
| Diagnóstico 1            |                                                               |  |
| Diagnóstico 2            |                                                               |  |
| Diagnóstico 3            |                                                               |  |
|                          |                                                               |  |

| (PON) innovaction |  |
|-------------------|--|
|-------------------|--|

| O                     | PASO 7<br>Evaluadores<br>Volver al paso anterior |   |
|-----------------------|--------------------------------------------------|---|
| Evaluador que elaboró |                                                  | • |
| Evaluador que revisó  |                                                  | • |

# Evaluación polígrafo

Dentro del módulo, se visualizarán las evaluaciones programadas no realizadas. Para evaluarlas, dar click en el botón de **Realizar evaluación** en cada una de ellas.

| 0 | Investigación socioeconómica                                                  | *0                                                   |          |
|---|-------------------------------------------------------------------------------|------------------------------------------------------|----------|
|   |                                                                               | Buscar personal por nombre, edad, municipio o estado | Q, 9= %= |
| 2 | <b>22/04/2021</b> (1)                                                         |                                                      | ^        |
|   | MITE<br>GALARDO GUSTAVO<br>Tere is sanched<br>Pardiente<br>Description<br>ISE |                                                      |          |
| Ð |                                                                               |                                                      |          |

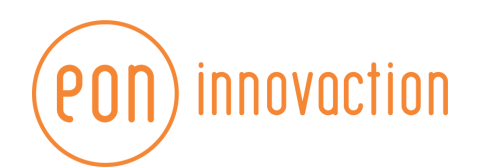

|            | Diagnóstico ISE                |   |
|------------|--------------------------------|---|
| $\bigcirc$ | PASO 1<br>Acerca del evaluador |   |
| Evaluador  |                                | • |
|            | SIGUIENTE PASO                 |   |

|              | Diagnóstico ISE                                |  |
|--------------|------------------------------------------------|--|
| $\mathbf{O}$ | PASO 2<br>Funciones<br>Volver al paso anterior |  |
| Funciones    |                                                |  |
|              |                                                |  |
|              |                                                |  |
|              | SIGUIENTE PASO                                 |  |

www.eoninnovaction.mx

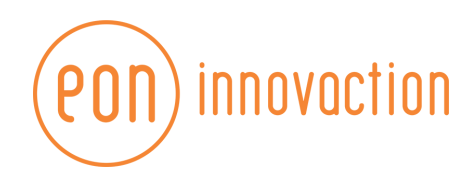

| 0        | PASO 3<br><b>Análisis</b><br>Volver al paso anterior |  |
|----------|------------------------------------------------------|--|
| Análisis |                                                      |  |
|          |                                                      |  |
|          | SIGUIENTE PASO                                       |  |

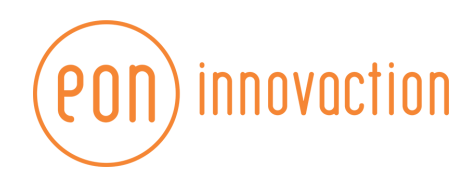

| O                | PASO 4<br>Síntesis técnica<br>Volver al paso anterior |  |
|------------------|-------------------------------------------------------|--|
| Síntesis técnica |                                                       |  |
|                  | SIGUIENTE PASO                                        |  |

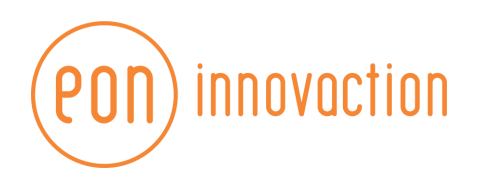

| Ο                    | PASO 5<br><b>Resultados</b><br>Volver al paso anterior |   |
|----------------------|--------------------------------------------------------|---|
| Observaciones        |                                                        |   |
| Diagnóstico prelimir | nar                                                    | • |

#### Evaluación validación

Dentro del módulo, se visualizarán las evaluaciones programadas no realizadas. Para evaluarlas, dar click en el botón de **Realizar evaluación** en cada una de ellas.

| 5 | Investigación socioeconómica    |                                 | *0                                                   | C3DEMO01 |
|---|---------------------------------|---------------------------------|------------------------------------------------------|----------|
|   |                                 |                                 | Buscar personal por nombre, edad, municipio o estado | Q 2= A=  |
| • | <b>22/04/2021</b> (2)           |                                 |                                                      | ^        |
|   | SANCHEZ<br>LEON ALVARO          | DOMINGUEZ<br>SALAZAR MARTÍN     |                                                      |          |
|   | Tipo de solicitud:<br>Pendiente | Tipo de solicitud:<br>Pendiente |                                                      |          |
|   | Descripción:<br>VALIDACION2     | Descripción:<br>VAL-001         |                                                      |          |
|   | S 😒                             | 8                               |                                                      |          |
|   |                                 |                                 |                                                      |          |
| Ð |                                 |                                 |                                                      |          |
| R |                                 |                                 |                                                      |          |

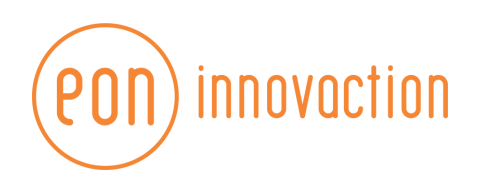

|    |    | v                         | alidación IS  | ε  |    |    |
|----|----|---------------------------|---------------|----|----|----|
|    |    | PASO 1<br><b>Fecha de</b> | evaluación    |    |    |    |
| <  |    |                           | abril de 2021 |    |    | >  |
| D  | L  | М                         | Х             | J  | V  | S  |
|    |    |                           |               | 1  | 2  | 3  |
| 4  | 5  | 6                         | 7             | 8  | 9  | 10 |
| 11 | 12 | 13                        | 14            | 15 | 16 | 17 |
| 18 | 19 | 20                        | 21            | 22 | 23 | 24 |
| 25 | 26 | 27                        | 28            | 29 | 30 |    |
|    |    | s                         | IGUIENTE PAS  | 50 |    |    |

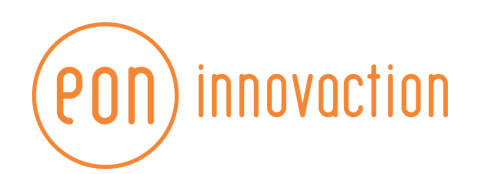

| (  | )  | PASO 2<br>Oficio<br>Volver al p | alidación IS  | ε    |    |    |
|----|----|---------------------------------|---------------|------|----|----|
| <  |    |                                 | abril de 2021 |      |    | >  |
| D  | L  | М                               | Х             | J    | V  | S  |
|    |    |                                 |               | 1    | 2  | 3  |
| 4  | 5  | 6                               | 7             | 8    | 9  | 10 |
| 11 | 12 | 13                              | 14            | 15   | 16 | 17 |
| 18 | 19 | 20                              | 21            | (22) | 23 | 24 |
| 25 | 26 | 27                              | 28            | 29   | 30 |    |

|  | nnovaction |
|--|------------|
|--|------------|

|                           | Validación ISE                                        |  |
|---------------------------|-------------------------------------------------------|--|
| Ο                         | PASO 3<br><b>Resultado</b><br>Volver al paso anterior |  |
| Matrícula de cartilla SMN |                                                       |  |
| Resultado                 |                                                       |  |
|                           |                                                       |  |
| Observaciones             |                                                       |  |
|                           |                                                       |  |
| Adjunto validacion        |                                                       |  |
|                           | REGISTRAR EVALUACIÓN                                  |  |

#### Antecedentes

En el catálogo de evaluados pendientes en Antecedentes, se mostrarán botones de acceso para la carga de biométricos.

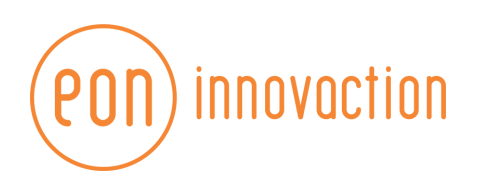

| 0  | Investigación socioeconómica    | * <u> </u>                                           | C3DEMO01 |
|----|---------------------------------|------------------------------------------------------|----------|
|    |                                 | Buscar personal por nombre, edad, municipio o estado | Q 25 75  |
|    |                                 |                                                      |          |
| هم | 22/04/2021 (t)                  |                                                      | ^        |
|    | MITRE<br>GALLARDO GUSTAVO       |                                                      |          |
|    | Tipo de solicitud.<br>Pendiente |                                                      |          |
|    | Descripción:<br>ISE             |                                                      |          |
|    |                                 |                                                      |          |
|    |                                 |                                                      |          |
|    |                                 |                                                      |          |
|    |                                 |                                                      |          |

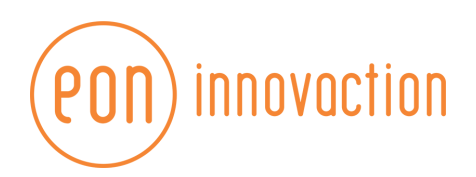

| Captura de foto          |  |
|--------------------------|--|
| Fecha de realización *   |  |
| Fotografía               |  |
| Observaciones (Opcional) |  |
|                          |  |
| REGISTRAR                |  |

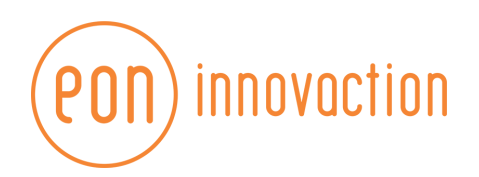

| Fecha de realizació | n *     |  |
|---------------------|---------|--|
|                     |         |  |
| Archivo de voz      |         |  |
|                     |         |  |
| Observaciones (Op   | cional) |  |
|                     |         |  |
|                     |         |  |
|                     |         |  |
|                     |         |  |

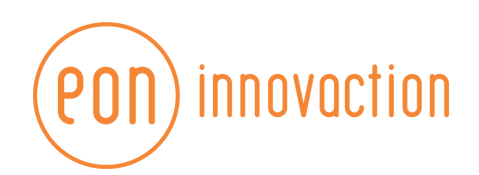

| Fecha de realiza | ción *    | Ċ. |
|------------------|-----------|----|
|                  |           |    |
| Archivo de h     | uella     |    |
|                  |           |    |
| Observaciones (  | Opcional) |    |
|                  |           |    |
|                  |           |    |
|                  |           |    |
|                  | REGISTRAR |    |

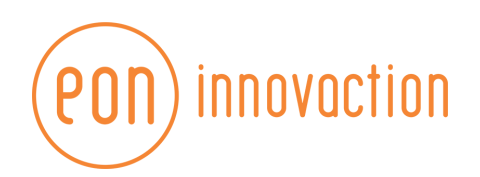

| Fecha de realizació | n *       |  |
|---------------------|-----------|--|
| Archivo de firm     | a digital |  |
| Observaciones (Op   | cional)   |  |
|                     |           |  |

Una vez realizadas las cargas de biométricos y antecedentes a través del expediente, dar click en

botón para indicar como finalizada la evaluación/carga de antecedentes.

#### Evaluación médica e historial clínico

En el catálogo de evaluados pendientes en evaluaciones médicas, se mostrarán botones de acceso para la captura de historial clínico y la realización de evaluación médica.

| estado Q 😤 |
|------------|
|            |
|            |
|            |
|            |
|            |
|            |
|            |

# Evaluación médica

| $\bigcirc$   | PASO 1<br>Portación de arma |   |
|--------------|-----------------------------|---|
| Portación de | e arma                      |   |
| Tipo de arma |                             | • |

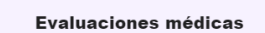

**eon**) innovaction

| Evaluación médica  PASO 2 Vista Volver al paso anterior  Agudeza visual  Pterigión  El elemento padece discromatopsia  SIGUIENTE PASO                                                                  |  |
|----------------------------------------------------------------------------------------------------|--|
| Evaluación médica  PAS 3  PAS 3  Sindrome metabólico  Ouver al paso anterior  Estado nutricional  Estado nutricional  Diabetes mellitus tipo 2  Diabetes mellitus tipo 2  Dislipidemias  ESUEINTE PASO |  |

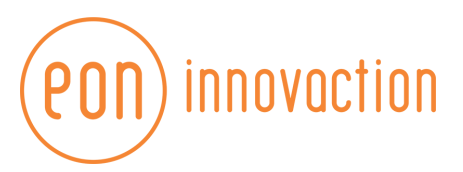

Enfermedades dermatológicas

SIGUIENTE PASO

🗸 Tatuajes

Piernas

LISTA DE TATUAJES

| Evaluaciones médicas                                                                            |  |
|-------------------------------------------------------------------------------------------------|--|
| Evaluación médica                                                                               |  |
| Del sistema nervioso Del tractu urinario Hiperuricemia SIGUIENTE PASO                           |  |
| Evaluaciones médicas                                                                            |  |
| Evaluación médica  Aso 5  Deservaciones físicas Volver al paso anterior  Fracturas Amputaciones |  |

\_

Y

#### Evaluaciones médicas

| Evaluación médica                                  |  |
|----------------------------------------------------|--|
| PASO 6<br>Observaciones<br>Volver al paso anterior |  |
| Observaciones                                      |  |
| REGISTRAR EVALUACIÓN                               |  |

#### Historial clínico

| Grupo sanguíneo, servicio médico y accidentes laborales |                                             |                             |
|---------------------------------------------------------|---------------------------------------------|-----------------------------|
| Grupo sanguíneo y servicio médico                       |                                             |                             |
|                                                         | Orupo sanguireo<br>A+                       |                             |
|                                                         | Servicio mádico<br>ISSTE                    |                             |
|                                                         | ANTERIOR                                    |                             |
| 2 Accidentes laborales                                  |                                             |                             |
|                                                         |                                             |                             |
| •                                                       |                                             |                             |
| Grupo sanguineo, servicio medico y accidentes laborales |                                             |                             |
| Grupo sanguineo y servicio medico                       |                                             |                             |
| Accidentes laborales                                    |                                             |                             |
| ☐ ¿Ha sufrido algún accidente en el trabajo?            | Descripcion de accidente laboral            | Tiempo<br>De 30 Minutos a 1 |
| ¿Existe alguna complicación derivado del accidente?     | Constraint<br>Complicaciones derivadas test |                             |
| ✓ ¿Ha tenido incapacidades durante su vida laboral?     | Motivo                                      |                             |
|                                                         | ANTERIOR FINALIZAR                          |                             |
|                                                         |                                             |                             |

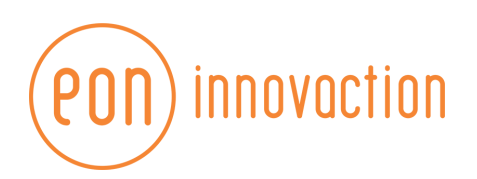

| Ante | ecedentes heredo-familaires     |
|------|---------------------------------|
| 0    | Diabetes mellitus               |
|      | Madre                           |
|      | Padre                           |
|      | Hermanos                        |
|      | Abuelos                         |
|      | Negados                         |
|      | ANTERIOR SIGUIENTE              |
| 2    | Hipertensión arterial           |
| 9    | Enfermedades cerebro-vasculares |
| 9    | Enfermedades cardiacas          |
| 5    | Enfermedades reumáticas         |

| Ante | cedentes personale  | s no patológicos |    |                                 |                            |                   |                       |        |          |
|------|---------------------|------------------|----|---------------------------------|----------------------------|-------------------|-----------------------|--------|----------|
| 0    | Ejercicio y deporte |                  |    |                                 |                            |                   |                       |        |          |
|      |                     |                  |    | Deportes o ejer<br>Flexibilidad | cicios físicos que realiza | •                 |                       |        |          |
|      | Deporte o ejercicio | Tiempo           | Fr | ecuencia                        |                            |                   |                       |        | Opciones |
|      | Flexibilidad        | Tiempo           | •  | vez al mes                      | Cada 15 días               | 1 vez a la semana | 2-3 veces a la semana | Diario | •        |
|      |                     |                  |    |                                 | ANTERIOR                   | IENTE             |                       |        |          |
| 0    | Tipo de dieta       |                  |    |                                 |                            |                   |                       |        |          |
| 8    | Vivienda            |                  |    |                                 |                            |                   |                       |        |          |
| Q    | Zoonosis            |                  |    |                                 |                            |                   |                       |        |          |

Antecedentes personales no patológicos

| Ejercicio y deporte     |                   |              |                        |                       |        |
|-------------------------|-------------------|--------------|------------------------|-----------------------|--------|
| 2 Tipo de dieta         |                   |              |                        |                       |        |
| ے<br>Carnes             | •<br>1 vez al mes | Cada 15 días | 1 vez a la semana      | 2-3 veces a la semana | Diario |
| <i></i>                 | •<br>1 vez al mes | Cada 15 días | 1 vez a la semana      | 2-3 veces a la semana | Diario |
| ڑھ<br>Frutas y Verduras | •<br>1 vez al mes | Cada 15 días | 1 vez a la semana      | 2-3 veces a la semana | Diario |
| ے<br>Lacteos            | 1 vez al mes      | Cada 15 días | "<br>1 vez a la semana | 2-3 veces a la semana | Diario |
|                         | A                 |              |                        |                       |        |
| Vivienda                |                   |              |                        |                       |        |
| Zoonosis                |                   |              |                        |                       |        |
|                         |                   |              |                        |                       |        |

|  | nnovaction |
|--|------------|
|--|------------|

| Tipo de vivienda<br>Propia • A | Número de habitaciones<br>2  |                                      |
|--------------------------------|------------------------------|--------------------------------------|
| Áreas con las que cuenta       | Servicios con los que cuenta | Construida de materiales<br>Iadrillo |
| Cocina                         | Agua Potable                 |                                      |
| 2 Baño                         | Alumbrado Público            | Observaciones<br>Ninguna             |
| Z Sala                         | Drenaje                      |                                      |
| Otros espacios<br>N/A          | □ Internet                   |                                      |
|                                | Luz Eléctrica                |                                      |
|                                | Pavimentación de Calles      |                                      |
|                                | C Recolección de Basura      |                                      |
|                                | C Teléfono                   |                                      |
|                                | Tv. Cable                    |                                      |
|                                | ANTERIOR                     |                                      |
|                                |                              |                                      |
| oonosis                        |                              |                                      |

| Detaile             | Opt                         |
|---------------------|-----------------------------|
| Detaile de zoonosis | c                           |
|                     | Detaile Detaile de zoonosis |

| Ar | tece       | dentes personale     | es patológicos  |     |                                       |                    |                                            |  |          |
|----|------------|----------------------|-----------------|-----|---------------------------------------|--------------------|--------------------------------------------|--|----------|
|    | <b>1</b> E | nfermedades actuales |                 |     |                                       |                    |                                            |  |          |
|    |            |                      |                 |     | Enfermedades que p<br>Gastroenteritis | padece actualmente | •                                          |  |          |
|    |            | Enfermedad           | Fecha de inicio | Fec | ia de fin                             |                    | ¿Recibió tratamiento médico-farmacológico? |  | Opciones |
|    |            | Gastroenteritis      | Fecha de inicio |     | Fecha de fin                          |                    | Detaile de tratamiento                     |  | •        |
|    |            |                      |                 |     |                                       | SIGU               | ENTE                                       |  |          |

| tecedentes personales patológicos     Enfermedades actuales                                                                                                    |                                                                                                    |
|----------------------------------------------------------------------------------------------------|----------------------------------------------------------------------------------------------------|
| 2 Información adicional                                                                                                    |                                                                                                    |
| ∠Ha sido hospitalizado?                                                                                                    | ¿Cuál fue el motivo?<br>operacion de pendice                                                                                                    |
| ✓ ¿Quirúrgicos?                                                                                                    | ¿Cuáles?                                                                                                    |
| ✓ ¿Transfusionales?                                                                                                    | در Cuál fue el motivo?                                                                                                    |
| ☐ ¿Traumatismos o fracturas?                                                                                                    | ¿Cuál fue el motivo?                                                                                                    |
| ✓ ¿Rehabilitación física?                                                                                                    | د Qué tiempo acudió?                                                                                                    |
|                                                                                                    |                                                                                                    |
| CAlergias? Consumo de drogas  ¿A lo largo de su vida ha consumido algún t                                                                                                    | tpo de droga?                                                                                                    |
| Consumo de drogas  Alo largo de su vida ha consumido algún t  Oroga consumida Metivo  Marihuana Motivo de consumo  Aconoce alguna droga físicamente?                                                                                                    | ¿Qué tipo de alergias?             tipo de droga?             Edad a la que         consumó             Consum             Edad a la que         consum             Consum             Edad a la que         consum             Consum             Consum <tr< th=""></tr<>                                                                                                    |
| Consumo de drogas Consumo de drogas Consumida a consumido algún t Droga consumida Metero Manhuana Motivo de consumo Conoce alguna droga físicamente?                                                                                                    | tipo de droga?<br>Edid a la que Cantidad que Utima vez que la <u>Consumo</u> <u>Combinó</u><br>consumó<br>Consumó<br>Con |
| Consumo de drogas  Alergias?  Consumo de drogas  Ale la largo de su vida ha consumido algún t  Droga consumida Metivo  Marihuana Motivo de consumo  Alergia (Conoce alguna droga físicamente?  Consumo de medicamentos controlados                                                              | tipo de droga?<br>Etida à la que Cantidad que útuma vez que la <u>d'Consumo</u> <u>d'Commono</u><br>Etida à la que Cantidad que útuma vez que la <u>d'Consumo</u> <u>d'Commono</u><br>consumió en compatila?<br>Etida de la que Cantidad (Pec. D) (Quénes?<br>(Cuáles?<br>ANTERIOR SIGUIENTE                                                                                                    |
| Consumo de drogas    Alorgias?     Consumo de drogas     Alo largo de su vida ha consumido algún ta     Droga consumida   Motivo de consumo   Marihuana   Motivo de consumo   Conoce alguna droga físicamente?   Consumo de medicamentos controlados   Alo largo de su vida ha consumido medica | tipo de droga?<br>Edid a la que Cantidad que Utima vez que la <u>Consumé consumé</u> consumé en compatia?<br>Edid a la que Cantidad que Utima vez que la <u>Consumé consumé</u> consumé en compatia?<br>Edid a la que Cantidad (Fec. Consumé consumé)<br>(Cuáles?<br>ANTERIOR SIGUIENTE                                                                                                    |

| ☐ ¿Alguna vez ha fumado? | Edad a la que comenzó a fumar<br>10 | Cantidad de consumo<br>3 | •<br>1 vez al mes | Cada 15 días | 1 vez a la semana | 2-3 veces a la semana | Diario |
|--------------------------|-------------------------------------|--------------------------|-------------------|--------------|-------------------|-----------------------|--------|
|                          |                                     | ANTERIOR                 | SIGUIENTE         |              |                   |                       |        |

| ☐ ¿Ingiere bebidas alcohólicas?                                                                                                    | omenzo a peper             | 12                                                                     | 1 vez al mes                        | Cada 15 días | 1 ve                   | ez a la sem          | ana                    | 2-3 vece     | es a la sem | ana        |     |
|----------------------------------------------------------------------------------------------------|----------------------------|------------------------------------------------------------------------|-------------------------------------|--------------|------------------------|----------------------|------------------------|--------------|-------------|------------|-----|
| Nivel de consumo                                                                                                    | •                          |                                                                        |                                     |              |                        |                      |                        |              |             |            |     |
| ¿Ha tenido algún problema por su forma de tomar?                                                                                                    | ?                          | Cuái?<br>esto es una prueba                                            |                                     |              |                        |                      |                        |              |             |            |     |
|                                                                                                    |                            | ANTERIOR                                                               | SIGUIENTE                           |              |                        |                      |                        |              |             |            |     |
| Antecedentes androgénicos                                                                                                    |                            |                                                                        |                                     |              |                        |                      |                        |              |             |            |     |
|                                                                                                    | Número de pareias sexuale: | s Ini                                                                  | cio de la pulpertad                 |              | F                      | echa de d            | etección               | oportuna     | de cánce    | r prostáti | ico |
| IVSA                                                                                                    | 0                          | 0                                                                      |                                     |              | <                      |                      | м                      | bril de 20   | 21          | V          |     |
|                                                                                                    |                            |                                                                        |                                     |              | 5                      | -                    |                        |              | 1           | 2          |     |
| Antecedentes de enfermedades de transmisión sex                                                                                                    | xual                       | Método de planificación                                                |                                     |              | 4                      | 5                    | 6<br>13                | 7            | 8           | 9<br>16    |     |
|                                                                                                    |                            |                                                                        |                                     |              | 18                     | 19                   | 20                     | 21           | 22          | 23         |     |
|                                                                                                    |                            | ANTERIOR                                                               | SIGUIENTE                           | 1            | 25                     | 26                   | 27                     | 28           | 29          | 30         |     |
| Antecedentes gineco-obstétricos                                                                                                    |                            | ANTERIOR                                                               | SIGUIENTE                           | 1            | 25                     | 26                   | 27                     | 28           | 29          | 30         |     |
| Antecedentes gineco-obstétricos                                                                                                    |                            | ANTERIOR<br>Cdos<br>oneba ili                                          | SIGUIENTE                           |              | 25<br>Método de<br>N/A | 26<br>planificación  | 27                     | 28           | 29          | 30         |     |
| Antecedentes gineco-obsidéfricos                                                                                                    |                            | ANTERIOR<br>Colos<br>prueba III                                        | SIGUIENTE                           |              | 25<br>Método de<br>N/A | 26<br>planificación  | 27                     | 28           | 29          | 30         |     |
| Antecedentes gineco-obsilétricos<br>Menarca<br>prueball<br>Enfermadades de transmisión sexual<br>N/A                                                                                                    |                            | ANTERIOR<br>Coos<br>prueba III                                         | SIQUIENTE                           |              | 25<br>Método de<br>N/A | 26<br>planificación  | 27                     | 28           | 29          | 30         |     |
| Antecedentes gineco-obstétricos<br>Menarca<br>prueball<br>Entermediades de transmisión sexual<br>N/A<br>Numero de gestas<br>1                                                                             | Numero de partos<br>1      | ANTERIOR<br>Code<br>prueba III                                         | SIGUIENTE                           |              | 25<br>Método de<br>N/A | 26<br>planificación  | 27<br>Numero de a      | 28<br>bortos | 29          | 30         |     |
| Antecedentes gineco-obstétricos<br>Menarca<br>prueball<br>Entermedades de transmisión serval<br>N/A<br>Numero de pertas<br>1<br>Numero de pertas<br>2                                                     | Numero de partos<br>1      | ANTERIOR<br>Coos<br>prueba III                                         | SIGUIENTE                           | 2            | 25<br>Método de<br>N/A | 26<br>ptmlfcacht     | 27<br>Numero de a      | 28<br>bortos | 29          | 30         |     |
| Antecedentes gineco-obstétricos<br>Merarca<br>prueball<br>Entermedades de transmisión sexual<br>N/A<br>Numero de parejas sexuales<br>1<br>Numero de parejas sexuales<br>2<br>Feche de última menstruación | Rumero de partos<br>1      | Ciclos<br>prueba III<br>/ Facha de inicio de vida sesual<br>15/12/2015 | SIGUIENTE<br>Numero de cesárea<br>2 |              | 25<br>Método de<br>N/A | 26<br>psentificación | 27<br>Numero de a<br>0 | 28<br>bortos | 29          | 30         |     |

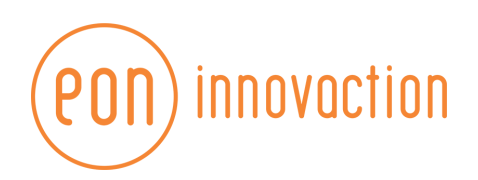

| 9 Tatuajes                                                      |                              |                                      |
|-----------------------------------------------------------------|------------------------------|--------------------------------------|
| LISTA DE TATUAJES                                               |                              |                                      |
| Cartad                                                          |                              |                                      |
| Cartasj<br>Piernas                                              | -                            | ANTERIOR SIQUIENTE                   |
| Perforaciones                                                   |                              |                                      |
|                                                                 |                              |                                      |
| LISTA DE PERFORACIONES                                          |                              |                                      |
| Oreja<br>Cabeza                                                 | -                            |                                      |
|                                                                 |                              |                                      |
|                                                                 |                              | ANTERIOR                             |
| 11 Medicaciones                                                 |                              |                                      |
| ☐ ¿Actualmente se encuentra medicado?                           |                              | ¿Qué medicamentos consumió?          |
| 2.Mec                                                           | icación actual? ¿Medicamento | Opciones                             |
| Medicamento                                                     | controlado?                  | No hav dato diagonible:              |
|                                                                 |                              |                                      |
|                                                                 |                              | ANTERIOR FINALIZAR                   |
|                                                                 |                              |                                      |
| Interrogatorio por aparatos y sistemas O Aparato cardiovascular |                              |                                      |
| Dolor en pecho                                                  |                              | Resultados de aparato cardiovascular |
| Palpitaciones                                                   |                              |                                      |
| Disnea                                                          |                              |                                      |
| Sincope                                                         |                              |                                      |
| Ortostasis<br>Acúfenos                                          |                              |                                      |
| Fosfenos                                                        |                              |                                      |
|                                                                 |                              |                                      |
|                                                                 |                              | ANTERIOR                             |

| nterrogatorio por aparatos y sistemas                                                                                                    |          |                                      |
|----------------------------------------------------------------------------------------------------|----------|--------------------------------------|
| 1 Aparato cardiovascular                                                                                                    |          |                                      |
| 2 Aparato respiratorio                                                                                                    |          |                                      |
| Tos<br>Esputo<br>Hemopilisis<br>Disnea<br>Sibilancias<br>Cianosis<br>Rinorrea                                                                  |          | Resultados de aparato respiratorio   |
|                                                                                                    | ANTERIOR | SIGUIENTE                            |
|                                                                                                    |          |                                      |
| 3 Sistema genitourinario                                                                                                    |          |                                      |
| Disuria<br>Poliuria, polaquiuria<br>Ciliguria<br>Tenesmo<br>Inconfinencia uninaria<br>Hematuria                                                |          | Resultados de sistema genitourinario |
|                                                                                                    | ANTERIOR | SIGUIENTE                            |
| Sistema endocrino                                                                                                    |          |                                      |
| Intolerancia al firio<br>Narviosismo<br>Hiperachvidad<br>Peridia de peso<br>Calida de cabello<br>Polifagia<br>Polidipsia                       |          | Resultados de sistema endocrino      |
|                                                                                                    | ANTERIOR | SIGUIENTE                            |
|                                                                                                    |          |                                      |
| Sistema neurológico Celalea Péridia del estado de alerta Sincope Mareo Vértigo Parestesias Péridia de memoria Afasias Dificultad para deglutir |          | Resultados de sistema neurológico    |
|                                                                                                    | ANTERIOR | SIGUIENTE                            |
|                                                                                                    |          |                                      |

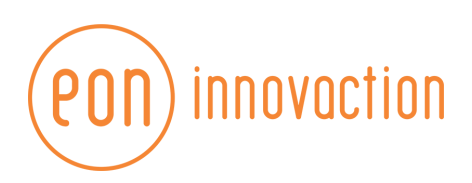

| Aparato digestivo                                                                                                    |                                            |
|----------------------------------------------------------------------------------------------------|--------------------------------------------|
|                                                                                                    |                                            |
| Haintosis                                                                                                    | Resultados de aparaio digestivo            |
| remaienesis                                                                                                    |                                            |
| Vonno                                                                                                    |                                            |
| r iroolo<br>Náirean                                                                                                    |                                            |
| Disfaoia                                                                                                    |                                            |
|                                                                                                    |                                            |
| Diarrea                                                                                                    |                                            |
| Constipación, estrefimientos                                                                                                    |                                            |
| Distención abdominal                                                                                                    |                                            |
| Rectorragia o melena                                                                                                    |                                            |
|                                                                                                    |                                            |
| ANTERIOR                                                                                                    | SIGUIENTE                                  |
|                                                                                                    |                                            |
| Aparato locomotor                                                                                                    |                                            |
| Aumento de temperatura                                                                                                    | Resultados de aparato locomotor            |
| Calambres                                                                                                    |                                            |
| Artraigias                                                                                                    |                                            |
| Mialgias                                                                                                    |                                            |
| Debilidad muscular                                                                                                    |                                            |
| Lumbalgias, dorsalgias                                                                                                    |                                            |
| Dificultad para la marcha                                                                                                    |                                            |
|                                                                                                    |                                            |
| ANTERIOR                                                                                                    | FINALIZAR                                  |
|                                                                                                    |                                            |
|                                                                                                    |                                            |
|                                                                                                    |                                            |
| Exploración física                                                                                                    |                                            |
| Exploración física Somatometría                                                                                                    |                                            |
| Exploración física<br>Somatometría                                                                                                    |                                            |
| Exploración física  Somatometria  Peso Talla IMC                                                                                                    | Género •                                   |
| Exploración física  Somatometría  Peso Talla MC SIGNOS VITALES                                                                                                    | Género •                                   |
| Exploración física  Somatometría  Peso Talia IMC  signos vitales  Pulso Frecuencia cardíaca Frecuencia respiratoria                                                                                                    | Género  T/A Temperatura                    |
| Exploración física  Somatometría  Peso Talla IMC  Signos vitaLES  Pulso Frecuencia cardíaca Frecuencia respiratoria                                                                                                    | Género  T/A Temperatura                    |
| Exploración física  Somatometría  Peso Talla IMC  SIGNOS VITALES  Pulso Frecuencia cardíaca Frecuencia respiratoria                                                                                                    | Género  T/A Temperatura                    |
| Exploración física  Somatometría  Peso Talla IMC  SIGNOS VITALES  Pulso Frecuencia cardíaca Frecuencia respiratoria Habitus exterior P/A                                                                                                    | Género •<br>T/A Temperatura                |
| Exploración física  Somatometría  Peso Talla IMC  SIGNOS VITALES  Pulso Frecuencia cardíaca Frecuencia respiratoria Habitus exterior P/A                                                                                                    | Género •<br>T/A Temperatura                |
| Exploración física  Somatometría  Peso Talla IMC  SIGNOS VITALES  Pulso Frecuencia cardíaca Frecuencia respiratoria Habitus exterior P/A ANTERIOR                                                                                                    | Género  T/A Temperatura                    |
| Exploración física  Somatometría  Peso Talla IMC  SIGNOS VITALES  Pulso Frecuencia cardíaca Frecuencia respiratoria Habitus exterior P/A ANTERIOR                                                                                                    | Género  T/A Temperatura SICUIENTE          |
| Exploración física  Somatometría  Peso Talla IMC  siGNOS VITALES  Pulso Frecuencia cardíaca Frecuencia respiratoria Habitus exterior P/A ANTERIOR                                                                                                    | Género  T/A Temperatura SIGUIENTE          |
| Exploración física  Somatometría  Peso Talla IMC  signos vitaLes  Pulso Frecuencia cardíaca Frecuencia respiratoria Habitus exterior P/A ANTERIOR  Cabeza y cuello                                                                                                    | Género  T/A Temperatura SIGUIEN TE         |
| Exploración física  Somatometría  Peso Talla IMC  signos vitaLes  Pulso Frecuencia cardíaca Frecuencia respiratoria Habitus exterior P/A ANTERIOR Cabeza y cuello                                                                                                    | Género  T/A Temperatura SIGUIEN TE         |
| Exploración física  Somatometría  Peso Talla IMC  signos vitaLes  Pulso Frecuencia cardíaca Frecuencia respiratoria Habitus exterior P/A ANTERIOR Cabeza y cuello Datos patológicos Cuáles?                                                                                                    | Género  T/A Temperatura SIGUIEN TE         |
| Exploración física  Somatometría  Peso Talla IMC  signos vitaLES  Pulso Frecuencia cardíaca Frecuencia respiratoria Habitus exterior P/A ANTERIOR  Cabeza y cuello Datos patológicos Cuáles?                                                                                                    | Género  T/A Temperatura SICUIENTE          |
| Exploración física  Somatometria  Peso Talla IMC sicnos vitaLes  Pulso Frecuencia cardíaca Frecuencia respiratoria Habitus exterior P/A ANTERIOR  Cabeza y cuello Cabeza y cuello Cabeza y cuello ANTERIOR                                                                                                    | Género T/A Temperatura SICUIEN TE          |
| Exploración física  Somatometría  Peso Talla IMC  sionos vitaLes  Pulso Frecuencia cardíaca Frecuencia respiratoria Habitus exterior P/A ANTERIOR  Cabaza y cuello Cabaza y cuello Cabaza y cu | Género T/A Temperatura SICUIEN TE          |
| Exploración física  Somatometría  Peso Talla IMC SiONOS VITALES  Pulso Frecuencia cardíaca Frecuencia respiratoria Habitus exterior P/A ANTERIOR ANTERIOR T/ray                                                                                                    | Género TA Temperatura SIGUIENTE            |
| Exploración física  Somatometria  Peso Talla IMC sionos VITALES  Pulso Frecuencia cardíaca Frecuencia respiratoria Habitus exterior P/A ANTERIOR  Cabeza y cuello Cabeza y cuello Cabeza y cue | Género T/A Temperatura SIGUIENTE SIGUIENTE |
| Exploración física  Somatometria  Peso Talla IMC SIGNOS VITALES  Pulso Frecuencia cardíaca Frecuencia respiratoria Habitus exterior P/A ANTERIOR Cabeza y cuello Datos patológicos Cuéles? ANTERIOR Torex Torex                                                                                                    | Género T/A Temperatura SIGUIENTE SIGUIENTE |
| Exploración física  Somatometria  Peso Talla IMC sicnos vitaLES Pulso Frecuencia cardíaca Frecuencia respiratoria Habitus exterior P/A ANTERIOR Cabeza y cuello Datos patológicos Cuéles? ANTERIOR Tricav Datos patológicos Cuéles?                                                                                                    | Género TA Temperatura SIGUIENTE            |
| Exploración física  Somatometria  Peso Talla IMC SIGNOS VITALES  Pulso Frecuencia cardíaca Frecuencia respiratoria Habitus exterior P/A ANTERIOR  Cabeza y cuello Datos patológicos Cuéles? ANTERIOR  Tvicev Datos patológicos Cuéles? Cuéles?                                                                                                    | Género T/A Temperatura SIGUIENTE           |
| Exploración física  Somatometria  Peso Talla IMC SIGNOS VITALES  Pulso Frecuencia cardíaca Frecuencia respiratoria Habitus exterior P/A ANTERIOR  Cabeza y cuello Datos patológicos Cuéles? ANTERIOR ANTERIOR ANTERIOR                                                                                                    | Género T/A Temperatura SIGUIENTE SIGUIENTE |

| Abdomen                                                                                                    |                                                                                                    |                                                                                                    |
|----------------------------------------------------------------------------------------------------|----------------------------------------------------------------------------------------------------|----------------------------------------------------------------------------------------------------|
| Datos patológicos                                                                                                    | ¿Cuáles?                                                                                                    |                                                                                                    |
|                                                                                                    | ANTERIOR SIGUIENTE                                                                                                    |                                                                                                    |
|                                                                                                    |                                                                                                    |                                                                                                    |
| Sistema locomotor (columna y miembros)                                                                                                    |                                                                                                    |                                                                                                    |
| Datos patológicos                                                                                                    | ¿Cuáles?                                                                                                    |                                                                                                    |
|                                                                                                    | ANTERIOR                                                                                                    |                                                                                                    |
| Exploración genital                                                                                                    |                                                                                                    |                                                                                                    |
|                                                                                                    |                                                                                                    |                                                                                                    |
|                                                                                                    |                                                                                                    |                                                                                                    |
| Datos patológicos                                                                                                    | Scrales,                                                                                                    |                                                                                                    |
|                                                                                                    | ANTERIOR                                                                                                    |                                                                                                    |
|                                                                                                    |                                                                                                    |                                                                                                    |
| Agudeza visual y distinción de colores      Evaluación realizada con carta de Snell a 3 mls. de distanc                                                                         | cia                                                                                                    |                                                                                                    |
| Agudeza visual y distinción de colores  Evaluación realizada con carta de Snell a 3 mts. de distance OJO DERECHO Resultado sin anteojos                                         | xda Resultado con anteojos                                                                                                    | Resultado con agujero estenopeico                                                                                                    |
| Agudeza visual y distinción de colores                                                                                                    | rcia<br>Resultado con anteojos                                                                                                    | Resultado con agujero estenopeico                                                                                                    |
| Agudeza visual y distinción de colores   Evaluación realizada con carta de Snell a 3 mis. de distan  OJO DERECHO  Resultado sin anteojos  OJO iZQUIERDO  Resultado sin anteojos | rcia<br>Resultado con anteojos<br>Resultado con anteojos                                                                                                    | Resultado con agujero estenopeico<br>Resultado con agujero estenopeico                                                                                                    |
| Agudeza visual y distinción de colores                                                                                                    | rcia Resultado con anteojos Resultado con anteojos                                                                                                    | Resultado con agujero estenopeico<br>Resultado con agujero estenopeico                                                                                                    |
| Agudeza visual y distinción de colores                                                                                                    | rcia          Resultado con anteojos         Resultado con anteojos         Percepción a los colores         1       2       3       4                                                         | Resultado con agujero estenopeico         Resultado con agujero estenopeico         5       6       7       8       9       10       11       12       13                                                                                                    |
| Agudeza visual y distinción de colores                                                                                                    | rcia          Resultado con anteojos         Resultado con anteojos         Percepción a los colores         1       2       3       4         ANTERIOR       SIGUIENTE                        | Resultado con agujero estenopeico         Resultado con agujero estenopeico         5       6       7       8       9       10       11       12       13                                                                                                    |
| Agudeza visual y distinción de colores                                                                                                    | rcia          Resultado con anteojos         Resultado con anteojos         Percepción a los colores         1       2       3       4         ANTERIOR       SIGUIENTE                        | Resultado con agujero estenopeico         Resultado con agujero estenopeico         5       6       7       8       9       10       11       12       13                                                                                                    |
| Agudeza visual y distinción de colores                                                                                                    | rcia          Resultado con anteojos         Resultado con anteojos         Percepción a los colores         1       2       3       4         ANTERIOR       SIGUIENTE                        | Resultado con agujero estenopeico         Resultado con agujero estenopeico         5       6       7       8       9       10       11       12       13                                                                                                    |
| Agudeza visual y distinción de colores                                                                                                    | cia          Resultado con anteojos         Resultado con anteojos         Percepción a los colores         1       2       3       4         ANTERIOR       SIGUIENTE         Resultado Weber | Resultado con agujero estenopeico         Resultado con agujero estenopeico         5       6       7       8       9       10       11       12       13         Resultado general       Resultado general                                                                         |
| Agudeza visual y distinción de colores                                                                                                    | cia   Resultado con anteojos   Resultado con anteojos   Percepción a los colores   1   2   3   4     ANTERIOR     SIGUIENTE     Resultado Weber                                                | Resultado con agujero estenopeico         Resultado con agujero estenopeico         5       6       7       8       9       10       11       12       13         Resultado general       Resultado general       Resultado general       Resultado general       Resultado general |

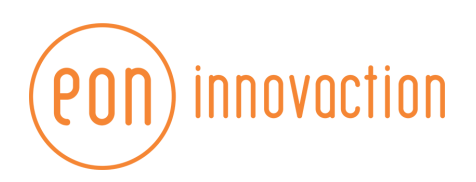

| Resultados                           |                                      |  |
|--------------------------------------|--------------------------------------|--|
| Resultados de laboratorio y gabinete |                                      |  |
|                                      | Resultados de laboratorio y galonete |  |
|                                      | ANTERIOR                             |  |
| Resultados                           |                                      |  |
| Resultados de laboratorio y gabinete |                                      |  |
| 2 Diagnóstico médico                 |                                      |  |
|                                      | Diagnéstico médico                   |  |
|                                      |                                      |  |
|                                      |                                      |  |
|                                      | ANTERIOR SIGUIENTE                   |  |
|                                      |                                      |  |
| Resultados                           |                                      |  |
| Resultados de laboratorio y gabinete |                                      |  |
| 2 Diagnóstico médico                 |                                      |  |
| 3 Observaciones                      |                                      |  |
|                                      | Observaciones                        |  |
|                                      |                                      |  |
|                                      | ANTERIOR REGISTRAR HISTORIA CLÍNICA  |  |
|                                      |                                      |  |

#### Integración

Dentro del módulo de Integración se visualizarán únicamente a los evaluados con un proceso de evaluación en curso que cuenten con las evaluaciones ya registradas por parte de los otros módulos.

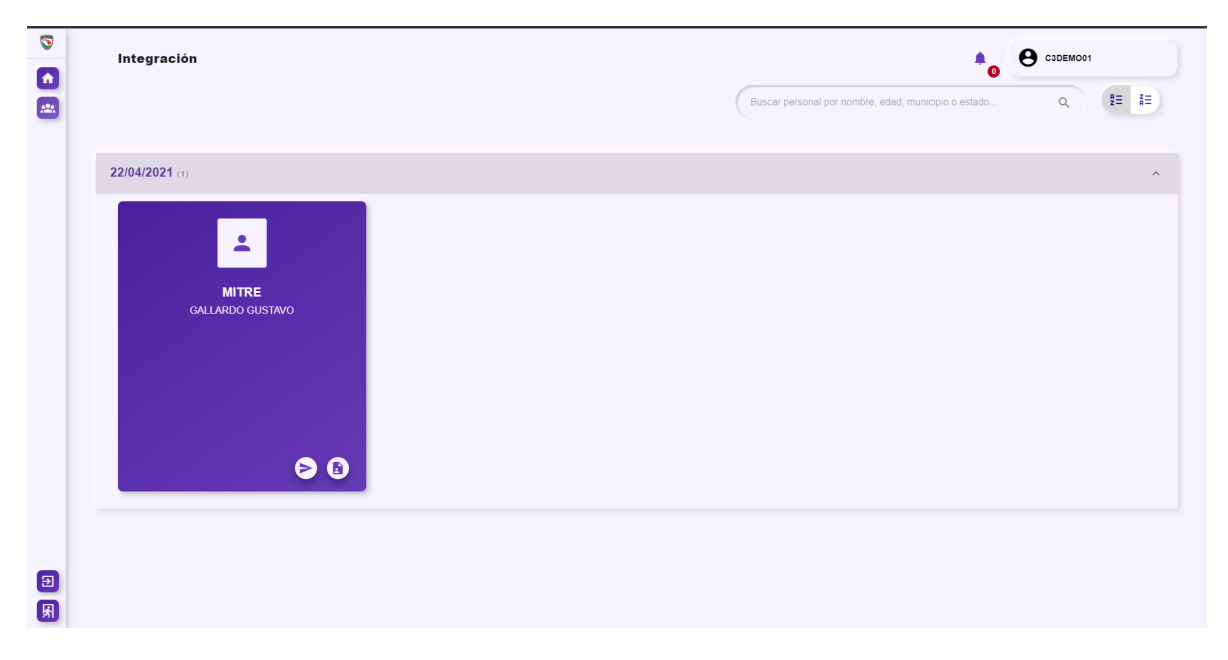

Integración contará con el botón **Emitir resultados** para hacer registro de sus resultados correspondientes.

| $\bigcirc$         | PASO 1<br>Información general |   |
|--------------------|-------------------------------|---|
| Motivo de la evalu | ación                         | • |
| Tipo de evaluaciór | 1                             | • |

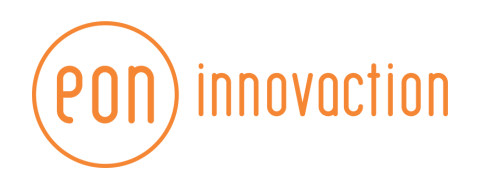

# Registro de integración

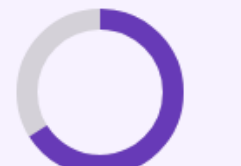

PASO 2 Fecha de evaluación

Volver al paso anterior

| <  | abril de 2021 |    |    |    | >  |    |
|----|---------------|----|----|----|----|----|
| D  | L             | Μ  | Х  | J  | V  | s  |
|    |               |    |    | 1  | 2  | 3  |
| 4  | 5             | 6  | 7  | 8  | 9  | 10 |
| 11 | 12            | 13 | 14 | 15 | 16 | 17 |
| 18 | 19            | 20 | 21 | 22 | 23 | 24 |
| 25 | 26            | 27 | 28 | 29 | 30 |    |

SIGUIENTE PASO

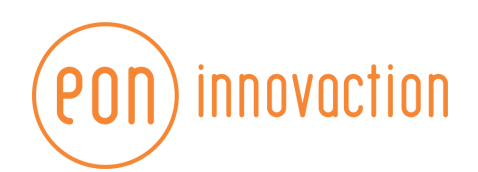

# Registro de integración

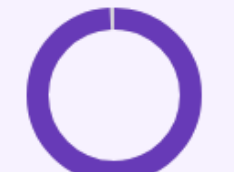

PASO 3 Fecha de certificación Volver al paso anterior

| <  | abril de 2021 |    |    |    |    | >  |  |
|----|---------------|----|----|----|----|----|--|
| D  | L             | Μ  | Х  | J  | V  | S  |  |
|    |               |    |    | 1  | 2  | 3  |  |
| 4  | 5             | 6  | 7  | 8  | 9  | 10 |  |
| 11 | 12            | 13 | 14 | 15 | 16 | 17 |  |
| 18 | 19            | 20 | 21 | 22 | 23 | 24 |  |
| 25 | 26            | 27 | 28 | 29 | 30 |    |  |
|    |               |    |    |    |    |    |  |

SIGUIENTE PASO

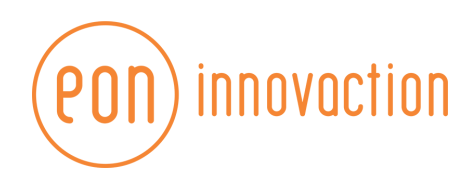

| Registro de integración         PASO 4         Información del certificado         Volver al paso anterior |   |
|----------------------------------------------------------------------------------------------------|---|
| Número de Certificado                                                                                      | A |
| Certificado                                                                                                |   |
| Estatus del certificado                                                                                    | • |
| Resultado del certificado                                                                                  | • |
| Observaciones y/o recomendaciones finales                                                                  |   |
|                                                                                                    |   |
|                                                                                                    |   |
| REGISTRAR INTEGRACIÓN                                                                                      |   |